**Original Instructions** 

# **Polarized Sensor Array**

Catalog Numbers 45PLA-P2LPT1-F4

IMPORTANT Save these instructions for future use.

| Торіс                                   | Page |
|-----------------------------------------|------|
| Description                             | 1    |
| Features                                | 1    |
| Mounting the Sensor                     | 2    |
| Sensor Configuration                    | 2    |
| Teach Procedure                         | 2    |
| Lock and Unlock the Teach Button        | 2    |
| Light Operate or Dark Operate Selection | 2    |
| Change Output Type                      | 5    |
| Alignment Mode                          | 5    |
| Specifications                          | 7    |

# Description

Bulletin 45PLA is a self-contained polarized retroreflective sensor that is designed for reliable detection of irregularly shaped objects in material handling and packaging applications. The sensor provides a 69 mm (2.7 in.) wide area of detection to verify that any object within the field of view triggers the sensor output. This solution minimizes the need of having to install and configure multiple sensors to be able to cover a wider area of detection.

The embedded IO-Link 1.1 communications protocol offers access to additional features and prognostic information that helps operators optimize the sensor for their application needs.

### **Features**

- Wide detection area of 69 mm (2.7 in.)
- 4.5 m (14.8 ft) maximum sensing range
- Smallest detectable object of 6 mm (0.24 in.)
- Highly visible 360° indicator light-emitter diodes (LEDs) helps achieve reliable operation and facilitates sensor troubleshooting
- Bin picking mode enables operators to change the LED operation to be controlled independently using the embedded IO-Link 1.1 communications protocol
- IO-Link configurable beam blanking feature allows operators to select the amount of beams that are needed to solve the application
- 2.5 ms maximum response time •
- IP67 rated enclosure

Table 1 provides indicator status in the RUN mode during sensor operation. The sensor is always in run mode except when the teach sequence is in process.

#### Table 1 - Standard I/O Operating Mode Indication

| LED Color         | Status          | Description                                          |
|-------------------|-----------------|------------------------------------------------------|
|                   | OFF             | Sensor power is OFF                                  |
| Groon             | ON              | Sensor power is ON and sensing gain is stable        |
| dieeli            | Flashing 6 Hz   | Low < Margin < High                                  |
|                   | Flashing 1.5 Hz | Short circuit protection indication for both outputs |
| Green/Orange      | OFF             | Output is OFF (only the green LED is ON)             |
| (color semblance) | ON              | Output is ON (both the green and red LEDs are ON)    |
| Pad               | OFF             | Sensor is operating normally                         |
| neu               | ON              | Sensor fault                                         |

#### Table 2 - I-O Link Operating Mode Indication

| LED Color  | Status             | Description            |
|------------|--------------------|------------------------|
|            | OFF                | Sensor power is OFF    |
| Green      | ON                 | Sensor power is ON     |
|            | Flashing 1.5 Hz    | 10-Link mode operating |
| Orange/Red | OFF                | Output is OFF          |
| orange/neu | Flashing ON 1.5 Hz | Output is ON           |

See https://ab.rockwellautomation.com/Sensors-Switches/ Photoelectric-Sensors for additional details about the operation of the Bulletin 45PLA Light Array in IO-Link mode.

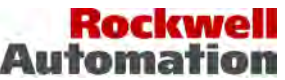

Allen-Bradley

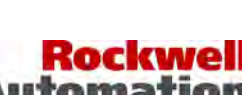

# **Mounting the Sensor**

Securely mount the sensor on a firm, stable surface, or support. An application, which is subject to excessive vibration or shifting, can cause intermittent operation.

# Figure 1 - Securing 45PLA Light Curtain with the Mounting Kit (Cat. No. 60-BPLA-LS [included])

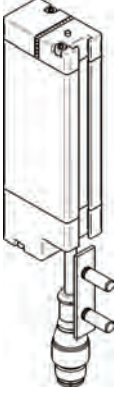

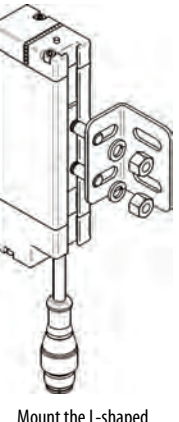

Place the T-shaped insert.

Mount the L-shaped bracket on the T-shaped insert.

Secure the light curtain to the wall.

# Wiring

The quick-disconnect connector is shown in <u>Figure 2</u>. The pin numbers correspond to the male connectors on the sensor.

#### Figure 2 - Pinouts and Output Configuration

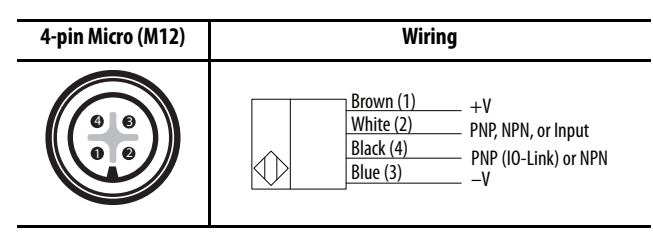

# **Sensor Configuration**

Bulletin 45PLA can be configured using the push button, remote teach, or IO-Link with the help of the status indicators on the sensor. The following sensor features can be configured using the push button:

- Teach operating sensing range
- Light and dark operate selection
- Alignment Mode
- PNP only or NPN only operation
- Push-button lock and unlock

# **Teach Procedure**

To teach the sensor when operating in Standard I/O mode:

1. Align the sensor to the reflector. Confirm that the reflector is at least 200...300 mm (8...12 in.) away to be sure of reliable teach process.

- 2. Press the teach button for about three seconds until the red LED starts blinking. Release the push button.
- 3. Now the sensor operates with Standard sensitivity, the red LED continues to flash for 30 seconds, then the LEDs go to a standard indication.
- 4. Within 30 seconds, if you press the button for one second and then release it, the sensor alternates between green and red four times for about two seconds. This process indicates a successful Precision sensitivity Teach.
- 5. Place a target between the sensor and the reflector. This placement simulates an object passing through to verify proper setup. If the green LED is blinking after the teach process has been completed, it means that the teach process is marginal and the sensor has to be retaught.
- 6. If the reflector is out of alignment or not in the visible field when the learning process is started, the red LED light source starts to flash. A correct alignment is achieved when the green and red LED flash simultaneously (green for maximum and red for minimum intensity). With the reflector in alignment, press and hold the button for at least one second.
- 7. At this point, follow the instructions from point 3.

Upon start up of the teach procedure, if the procedure is not complete, the sensor returns to RUN mode after 30 seconds.

# Lock and Unlock the Teach Button

Bulletin 45PLA push button can be locked or unlocked locally to prevent unauthorized or unintentional change of sensor settings.

To lock or unlock the button: Press and release the button three times within three seconds. Both LEDs flash synchronously or asynchronously for three seconds to indicate that the button is locked or unlocked, respectively.

To toggle the status: Press and release the button three times within three seconds.

# Light Operate or Dark Operate Selection

Bulletin 45PLA outputs can be configured to operate in Light Operate (L.O.) or Dark Operate (D.O.). L.O. means that the output turns ON when the light is received from the reflector. D.O. means that the sensor output is ON when the light is not being received from the reflector. Follow these steps to enter Light or Dark Operate Mode.

- 1. Press and hold the push button for at least six seconds until the green LED and the red LED flash asynchronously, then release.
- When the red LED with the green LED flash at 50% duty cycle, it indicates that the Output is set to operate as L.O.). The red LED off while the green LED is flashing indicates that the sensor output is operating as Dark Operate.
- 3. Press and release the button within 10 seconds in order to toggle from L.O. to D.O., the selection indicated by the yellow LEDs. The sensor retains the setting per the last button depression and returns to the RUN mode 10 seconds after the last button is depressed.

# Table 3 - Sensing Range with Specific Reflectors

| Reflectors | ExG 1 m (3.28 ft) | ExG ≥1.5 m (4.92 ft) | ExG 1 m (3.28 ft) | Reflector Active Area<br>[mm (in.)] | Reflector Size<br>[mm (in.)] |
|------------|-------------------|----------------------|-------------------|-------------------------------------|------------------------------|
| 92-135     | 0.15              | 0.24.5               | 5.5               | 36 x 136 (1.42 x 5.35)              | 42 x 182 (1.65 x 7.16)       |

#### Figure 3 - Identification of the Elements of an Application

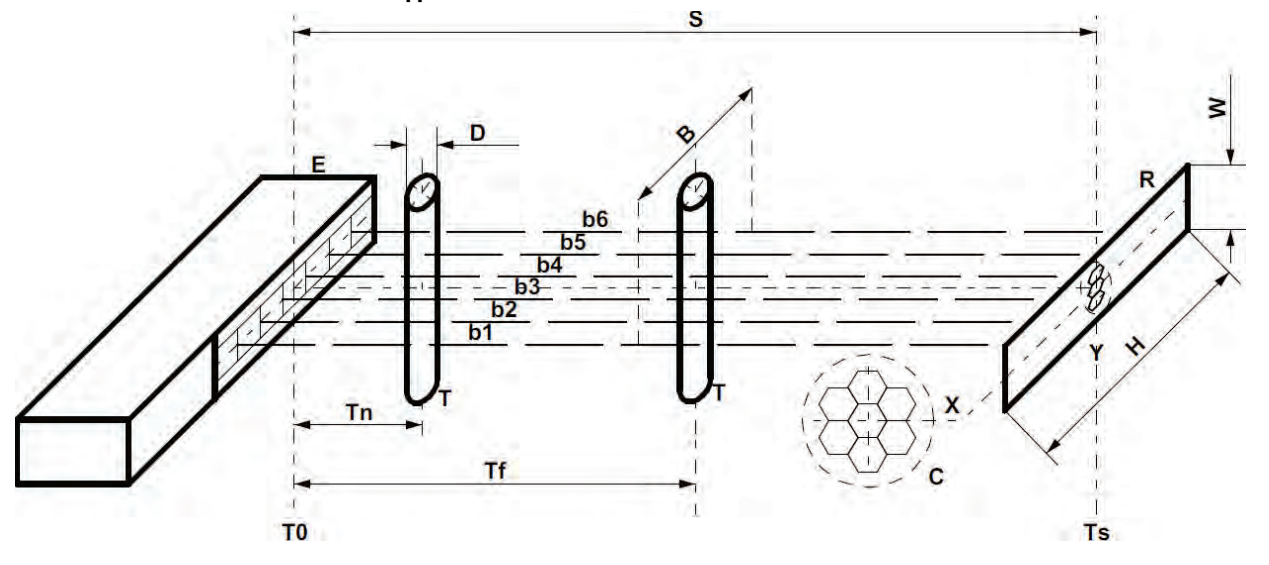

| ltem | Description                                                                                                    |
|------|----------------------------------------------------------------------------------------------------|
| E    | Polarized reflex array sensor                                                                                                    |
| R    | Reflector, only the corner type is capable of handling polarized light                                                                  |
| Н    | Length of the active surface of the reflector (dimensions that are optimized for best compromise range and resolution) 80 mm (3.15 in.) |
| W    | Width of the active surface of the reflector (dimensions that are optimized for best compromise range and resolution) 20 mm (0.79 in.)  |
| C    | Best orientation of the reflective cells to obtain the minimum dark area (minimum S), optimum cell dimension: 4 mm (0.16 in.)           |
| S    | Distance between sensor and reflector (length of controlled area), from Smin (dark zone) to Smax (maximum range)                        |
| b1b6 | Pair of beams (emitted / reflected) determined by the array that is formed by four emitters and three receivers                         |
| В    | Width of the controlled area (varies slightly according to dimension Tx) on average 60 mm (2.36 in.)                                    |
| T    | Test rod of D diameter, the minimum diameter that is intercepted with continuity is indicated as MDO                                    |
| D    | Diameter of the test rod                                                                                                    |
| TO   | Minimum distance (T sliding to the front of E), normally here MDO is worse than what you get between Tn and Tf.                         |
| Tn   | Minimum distance assumed by T where you start to get the best MDO, in some cases Tn and Tf coincide                                     |
| Tf   | Distance assumed by T beyond which MDO is worse than what is obtained between Tn and Tf                                                 |
| Ts   | The maximum distance taken by T (close the reflector surface) the MDO increases linearly between Tf and Ts                              |

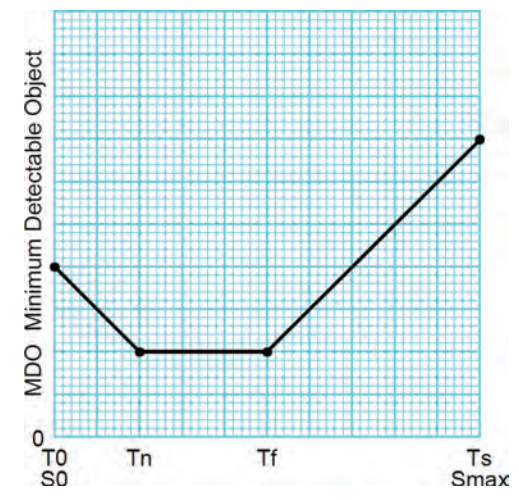

Figure 4 - Definition of the Minimum Detectable Object without Interruption Determined by the Distance of the Reflector and Position of the Same Object

Figure 5 - Shape of the Characteristic Curve and Identification of Reference Points on the Graph

|               | MDO @ Tx [mm (in.)] |          |          |      |     |                |     |      |     |
|---------------|---------------------|----------|----------|------|-----|----------------|-----|------|-----|
| Kange (m (ft) |                     | Precisio | on Teach |      |     | Standard Teach |     |      |     |
| Smax          | TO                  | Tn       | Tf       | Ts   | TO  | Tn             | Tf  | Ts   |     |
|               | 0                   | 0        | 100      | 100  | 0   | 0              | 100 | 100  | Тх  |
| 0.1           | 4                   | 4        | 4        | 4    | 8   | 8              | 8   | 8    | MDO |
| 0.15          | 0                   | 0        | 150      | 150  | 0   | 0              | 150 | 150  | Тх  |
| 0.15          | 3                   | 3        | 3        | 3    | 7   | 7              | 7   | 7    | MDO |
| 0.2           | 0                   | 0        | 200      | 200  | 0   | 0              | 200 | 200  | Тх  |
| 0.2           | 4                   | 4        | 4        | 4    | 8   | 8              | 8   | 8    | MDO |
| 0.25          | 0                   | 0        | 250      | 250  | 0   | 0              | 250 | 250  | Тх  |
| 0.25          | 4.5                 | 4.5      | 4.5      | 4.5  | 10  | 10             | 10  | 10   | MDO |
| 0.5           | 0                   | 250      | 250      | 500  | 0   | 0              | 100 | 500  | Тх  |
| 0.5           | 3.5                 | 3        | 3        | б    | 5   | 5              | 5   | 12   | MDO |
| 1             | 0                   | 150      | 200      | 1000 | 0   | 0              | 100 | 1000 | Tx  |
| '             | 3.5                 | 3        | 3        | 4    | 5   | 5              | 5   | 14   | MDO |
| 15            | 0                   | 200      | 600      | 1500 | 0   | 0              | 50  | 1500 | Tx  |
| 1.5           | 4                   | 3        | 3        | 7    | 4.5 | 4.5            | 4.5 | 18   | MDO |
| 2             | 0                   | 300      | 500      | 2000 | 0   | 150            | 250 | 2000 | Тх  |
| Γ             | 4                   | 2.5      | 2.5      | 7    | 6   | 4.5            | 4.5 | 18   | MDO |
| 2.5           | 0                   | 400      | 700      | 2500 | 0   | 300            | 300 | 2500 | Тх  |
|               | 4.5                 | 2.5      | 2.5      | 7    | 6   | 4.5            | 4.5 | 22   | MTO |
| 3             | 0                   | 400      | 1500     | 3000 | 0   | 300            | 600 | 3000 | Тх  |
|               | 4.5                 | 2.5      | 2.5      | 8    | 7   | 5              | 5   | 30   | MDO |
| 4             | 0                   | 400      | 1500     | 4000 | 0   | 400            | 900 | 4000 | Тх  |
| F             | 4.5                 | 2.5      | 2.5      | 10   | 7   | 5              | 5   | 30   | MDO |
| 4.5           | 0                   | 400      | 1500     | 4500 | 0   | 450            | 700 | 4500 | Тх  |
|               | 4.5                 | 2.5      | 2.5      | 10   | 7   | 5              | 5   | 30   | MDO |

Between T0...Tn and Tf...Ts MDO varies in a quasi-linear way. Formulas can be used to obtain an approximate MDO value in these traits. Formula for calculating an MDO for a Tx between Tf and Ts:  $(((MDO_{Ts} - MDO_{Tf})/Ts-Tf))*(Tx-Tf))+MDO_{Tf}$  Formula for calculating an MDO for a Tx between T0 and Tn:  $(((MDO_{Tn} - MDO_{Tf})/Tn)*(Tx)+MDO_{T0})*(Tx)+MDO_{T0}$ 

# **Change Output Type**

The Bulletin 45PLA output can be configured to operate as PNP or NPN. Follow these steps to change this setting:

- Press and hold the push button for at least 12 seconds. The green and red/orange LED starts flashing asynchronously at 6 Hz, then release.
- 2. When the LED flashes red, it indicates operation of pin-4 output as PNP. When the green LED flashes, it indicates the operation of the pin-4 output as NPN.
- Press and release the button within 10 seconds in order to toggle from PNP to NPN. The sensor retains the settings per the last button depression and returns to the RUN mode ten seconds after the last button is depressed.

# **Alignment Mode**

Bulletin 45PLA can be enabled to enter alignment mode. This mode aids operators to confirm that they have aligned the sensor to the reflector to be sure of maximum signal levels. To enter the sensor in alignment mode, follow these steps:

- 1. Press and release the button 2 times within 3 seconds. If no reflector is inside the sensor field of view, the green LED turns OFF.
- 2. Place the reflector inside the sensor field of view. Observe the green LED as it slowly gets brighter until the red LED is solid ON. If the sensor is in L.O. (or OFF if the sensor is in D.O.) and continue to search the maximum for the green LED.
- 3. After the reflector has been successfully aligned, the sensor RUNs correctly, but the sensor user Interface LEDs return to RUN mode after 120 seconds.
- 4. After a correct alignment, it is recommended that you perform a Teach to be sure you get the best performance.

#### **Display Indications and Diagnostics**

#### Table 4 - LED Status Indicators

| Symbol     | Description                                                               |
|------------|---------------------------------------------------------------------------|
| $\Diamond$ | Indication of full light and steady                                       |
| \$         | Indication of low intensity or intermittently with fast periodic flashing |
| Ô          | Indication of slow continuous flashing                                    |
|            | Off                                                                       |

#### **Table 5 - LED Indicators**

|    | Green                                            |   | Red                                                                      |
|----|--------------------------------------------------|---|--------------------------------------------------------------------------|
|    | No power supply or below 5V                      |   | Light state.<br>No power supply                                          |
| ¢  | Power supply below 16V.<br>Emission LEDs failed. |   | Memory reading error.                                                    |
| \$ | Alignment.<br>Outputs in short circuit.          | * | Alignment.<br>Some optics in dark.                                       |
| Ø  | Normal operation.                                | 0 | Many or all optics in the dark.<br>Fault or outputs in short<br>circuit. |

#### **Table 6 - Combined Indications**

|        |            |              | E                        | R1 E2 R2 E | 3 R3 E4    | LEDs<br>Teach-in<br>LEDs |            |
|--------|------------|--------------|--------------------------|------------|------------|--------------------------|------------|
| Green  |            |              | Ð                        | $\Diamond$ | $\Diamond$ | *                        | *          |
| Red    |            |              | 0                        |            | \$         | \$                       | $\Diamond$ |
| Status | Power      | LE .         | $\langle \gamma \rangle$ |            |            | <u>G</u>                 | 0ut<br>-   |
|        | Off or Low | Memory Error | Fault                    | Light      | Dark       | Alignment                | Overload   |

## Table 7 - Specifications

| Attribute                                                                      | Value                                                                                               |  |  |  |  |
|--------------------------------------------------------------------------------|----------------------------------------------------------------------------------------------------|--|--|--|--|
| Certifications                                                                 | c-UL-us and CE marked for all applicable directives                                                 |  |  |  |  |
| Vibration                                                                      | Complies with IEC 60947-5-2                                                                         |  |  |  |  |
| Shock                                                                          | Complies with IEC 60947-5-2                                                                         |  |  |  |  |
| Humidity                                                                       | 95% max                                                                                             |  |  |  |  |
| Ambient Light Immunity                                                         | Direct Illumination: 50,000 lux – Incandescent Lamp; Direct Illumination: 5K lux – Fluorescent Lamp |  |  |  |  |
| MTTF                                                                           | 84.87 years                                                                                         |  |  |  |  |
| MTTFd                                                                          | 16.97 years                                                                                         |  |  |  |  |
| User Interface                                                                 |                                                                                                    |  |  |  |  |
| Status Indicators                                                              | Red and Green LED                                                                                   |  |  |  |  |
| Adjustments                                                                    | Push button                                                                                         |  |  |  |  |
| Operating Performance                                                          |                                                                                                    |  |  |  |  |
| Sensing Range                                                                  | 0.24.5 m (0.010.18 in.) with 92-135 (included with sensor); 0 5 (reflector dependent)               |  |  |  |  |
| Smallest Detectable Object                                                     | 6 mm (0.24 in.)                                                                                     |  |  |  |  |
| Light Source                                                                   | Visible red 617 nm                                                                                  |  |  |  |  |
| Field of View                                                                  | 2.5°                                                                                                |  |  |  |  |
| Standard Teach Hysteresis                                                      | 20%                                                                                                 |  |  |  |  |
| Precision Teach Hysteresis                                                     | 10%                                                                                                 |  |  |  |  |
| Electrical                                                                     |                                                                                                    |  |  |  |  |
| Operating Voltage                                                              | 12 24V DC                                                                                           |  |  |  |  |
| Ripple                                                                         | 1.2V max                                                                                            |  |  |  |  |
| Current Consumption                                                            | 100 mA max                                                                                          |  |  |  |  |
| Power On Delay                                                                 | 300 ms max                                                                                          |  |  |  |  |
| Sensor Protection                                                              | Reverse notarity and short circuit protection                                                       |  |  |  |  |
| Jenson i rotectioni  reverse polarity and short circuit protectioni    Autoute |                                                                                                    |  |  |  |  |
|                                                                                | Dia A- DND or NDN- Dia 2- DND NDN or Input                                                          |  |  |  |  |
|                                                                                | Calactable Light Operate and Dark Operate                                                           |  |  |  |  |
| Decreases Time                                                                 |                                                                                                    |  |  |  |  |
| Response Time                                                                  |                                                                                                    |  |  |  |  |
|                                                                                | Too nik max                                                                                         |  |  |  |  |
| inputs (Pin 2 Configured as input)                                             |                                                                                                    |  |  |  |  |
|                                                                                | 0.8V max                                                                                            |  |  |  |  |
|                                                                                | 2.35V max                                                                                           |  |  |  |  |
| High Level                                                                     | SUV max                                                                                             |  |  |  |  |
|                                                                                | 20 ms                                                                                               |  |  |  |  |
| IO-Link                                                                        |                                                                                                    |  |  |  |  |
| Communications Mode                                                            | COM3                                                                                                |  |  |  |  |
| Cycle Time                                                                     | 1.2 ms, min                                                                                         |  |  |  |  |
| Process data bit length                                                        | 5 bytes (40 bits)                                                                                   |  |  |  |  |
| Specifications                                                                 | 1.1                                                                                                 |  |  |  |  |
| Vendor ID                                                                      | 2 (0x02)                                                                                            |  |  |  |  |
| Device ID                                                                      | 301 (0x12D)                                                                                         |  |  |  |  |
| Mechanical                                                                     |                                                                                                    |  |  |  |  |
| Housing Material                                                               | Aluminum                                                                                            |  |  |  |  |
| Lens Material                                                                  | РММА                                                                                                |  |  |  |  |
| Cover Material                                                                 | PC +TPE                                                                                             |  |  |  |  |
| Environmental                                                                  |                                                                                                    |  |  |  |  |
| Enclosure Rating                                                               | IP67                                                                                                |  |  |  |  |
| Operating Temperature                                                          | -10+55 °C (14131 °F)                                                                                |  |  |  |  |
| Storage Temperature                                                            | -25+70 °C (-13+158 °F)                                                                              |  |  |  |  |
| Connections                                                                    | 4-pin M12 QD on 240 mm (9.45 in.) pigtail                                                           |  |  |  |  |

# **Rockwell Automation Support**

Use the following resources to access support information.

| Technical Support Center                            | Knowledgebase Articles, How-to Videos, FAQs, Chat, User<br>Forums, and Product Notification Updates.                  | https://rockwellautomation.custhelp.com/                                  |
|-----------------------------------------------------|----------------------------------------------------------------------------------------------------|---------------------------------------------------------------------------|
| Local Technical Support Phone Numbers               | Locate the phone number for your country.                                                                             | http://www.rockwellautomation.com/global/support/get-support-now.page     |
| Direct Dial Codes                                   | Find the Direct Dial Code for your product. Use the code to route your call directly to a technical support engineer. | http://www.rockwellautomation.com/global/support/direct-dial.page         |
| Literature Library                                  | Installation Instructions, Manuals, Brochures, and Technical Data.                                                    | http://www.rockwellautomation.com/global/literature-library/overview.page |
| Product Compatibility and Download<br>Center (PCDC) | Get help determining how products interact, check features and capabilities, and find associated firmware.            | http://www.rockwellautomation.com/global/support/pcdc.page                |

## **Documentation Feedback**

Your comments will help us serve your documentation needs better. If you have any suggestions on how to improve this document, complete the How Are We Doing? form at <u>http://literature.rockwellautomation.com/idc/groups/literature/documents/du/ra-du002\_-en-e.pdf</u>.

# Waste Electrical and Electronic Equipment (WEEE)

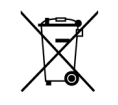

At the end of life, this equipment should be collected separately from any unsorted municipal waste.

Rockwell Automation maintains current product environmental information on its website at <u>http://www.rockwellautomation.com/rockwellautomation/about-us/sustainability-ethics/product-environmental-compliance.page</u>.

Allen-Bradley, Rockwell Automation, and Rockwell Software are trademarks of Rockwell Automation, Inc. Trademarks not belonging to Rockwell Automation are property of their respective companies.

Rockwell Otomasyon Ticaret A.Ş., Kar Plaza İş Merkezi E Blok Kat:6 34752 İçerenköy, İstanbul, Tel: +90 (216) 5698400

#### www.rockwellautomation.com

#### Power, Control and Information Solutions Headquarters

Americas: Rockwell Automation, 1201 South Second Street, Milwaukee, WI 53204-2496 USA, Tel: (1) 414.382.2000, Fax: (1) 414.382.4444 Europe/Middle East/Africa: Rockwell Automation NV, Pegasus Park, De Kleetlaan 12a, 1831 Diegem, Belgium, Tel: (32) 2 663 0600, Fax: (32) 2 663 0640 Asia Pacific: Rockwell Automation, Level 14, Core F, Cyberport 3, 100 Cyberport Road, Hong Kong, Tel: (852) 2887 4788, Fax: (852) 2508 1846